# MINISTERIO DE ECONOMÍA Y FINANZAS PÚBLICAS VICEMINISTERIO DE PRESUPUESTO Y CONTABILIDAD FISCAL

Dirección General de Sistemas de Gestión de Información Fiscal

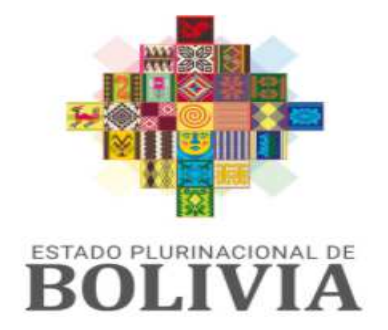

MINISTERIO DE ECONOMÍA Y FINANZAS PÚBLICAS

# GUÍA OPERATIVA ENVIO DE DOCUMENTACIÓN DE LOS ESTADOS FINANCIEROS CON FIRMA DIGITAL

# SISTEMA DE GESTIÓN PÚBLICA SIGEP

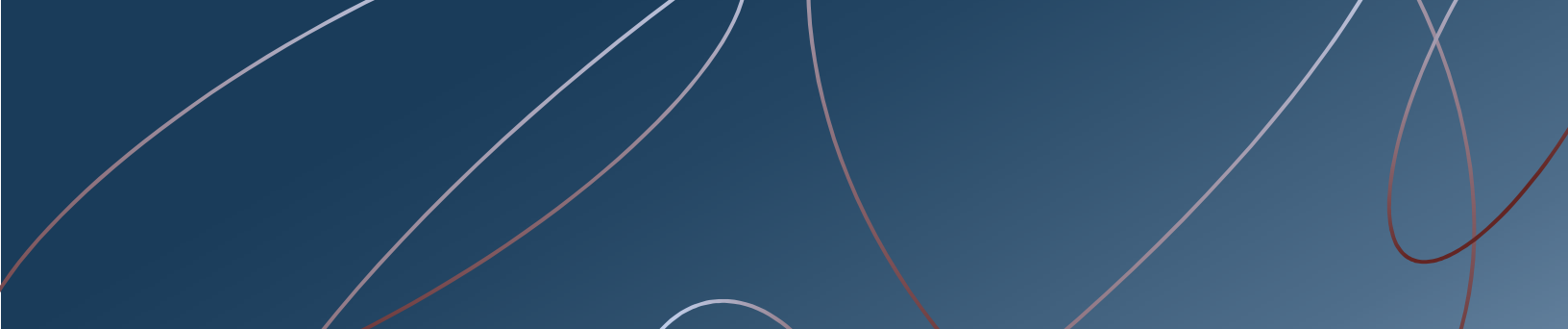

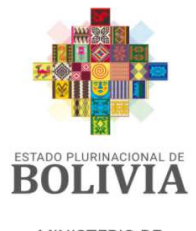

MINISTERIO DE ECONOMÍA Y FINANZAS PÚBLICAS

#### Guía Operativa ENVIO DE DOCUMENTACIÓN DE LOS ESTADOS FINANCIEROS CON FIRMA DIGITAL Sistema de Gestión Pública – SIGEP

Ministerio de Economía y Finanzas Públicas Viceministerio de Presupuesto y Contabilidad Fiscal Dirección General de Sistemas de Gestión de Información Fiscal

#### 2021

Propiedad Intelectual del Ministerio Economía y Finanzas Públicas Prohibida su comercialización

**2** de 31

Sistema de Gestión Pública - SIGEP Guía Operativa – Envió de Documentación de los Estados Financieros con Firma Digital

## Contenido

| 1. | ANTECEDENTES                                                                  | 4    |
|----|-------------------------------------------------------------------------------|------|
| 2. | OBJETO                                                                        | 4    |
| 3. | PERFILES                                                                      | 5    |
| 4. | CONSIDERACIONES PARA EL REGISTRO                                              | 5    |
|    | 4.1 PASO 1: INGRESO AL SISTEMA                                                | 6    |
|    | 4.2 PASO 2: INGRESO AL MENU DE ACCESO                                         | . 10 |
|    | 4.3 PASO 3: REGISTRO DE ENVIO DE DOCUMENTACIÓN DE ESTADOS FINANCIEROS         | .11  |
|    | 4.4 PASO 4: CARGADO, FIRMADO Y ENVIO DE DOCUMENTOS DE LOS ESTADOS FINANCIEROS | 517  |

# **GUÍA OPERATIVA**

# ENVÍO DE DOCUMENTACIÓN DE LOS ESTADOS FINANCIEROS CON FIRMA DIGITAL

## 1. ANTECEDENTES

El instructivo de Cierre establece los procedimientos y plazos correspondientes para el Cierre presupuestario, Contable y de Tesorería para cada Gestión Fiscal aprobado con Resolución Ministerial N°498 de fecha 01 de diciembre de 2020, donde se indica que la presentación de los Estados Financieros deberá ser efectuada por las entidades públicas a través del SIGEP, enviando la información firmada digitalmente por el responsable de esta documentación.

Según Comunicado MEFP/VPCF/DGCF/UIAF N°5/2020 de Presentación de Estados Financieros 2020, donde establece los plazos y directrices para la elaboración, presentación y envió de los Estados Financieros.

En el marco del Artículo N°15 del Decreto Supremo N°325 de 4 de abril de 2018, la Máxima Autoridad Ejecutiva (MAE) de cada entidad pública, debe designar a un servidor público responsable de la conversión de los documentos en soporte papel a soporte digital, para que presente los Estados Financieros de la gestión 2020 a través del SIGEP digitalizados y con firma digital.

## 2. OBJETO

Implementar el desarrollo de envió de información de los Estados Financieros con firma digital, donde todas las entidades del Sector Público puedan realizar este envió al Órgano Rector establecidos en el Instructivo para el Cierre Presupuestario, Contable y de Tesorería de la Gestión Fiscal.

## 3. **PERFILES**

La funcionalidad para el envió de la información, pueden ser accedidas mediante el siguiente perfil asignado a nivel de entidad:

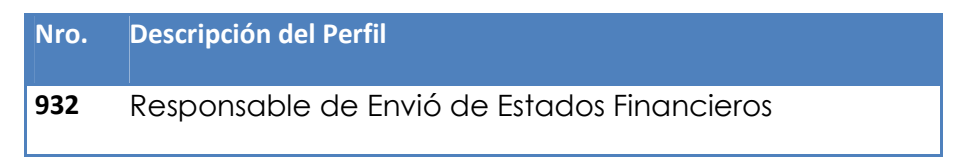

El perfil mencionado deberá ser habilitado por el Gestor de Usuario de la entidad al personal autorizado para la realización del envío correspondiente, en el ámbito de contabilidad.

## 4. CONSIDERACIONES PARA EL REGISTRO

Él envió de la documentación de la presentación de Estados Financieros será realizado por cada entidad, por lo que se deberá considerar lo siguiente en el procedimiento:

- a) El servidor público designado debe contar con el usuario y perfil 932 RESPONSABLE DE ENVIÓ DE ESTADOS FINANCIEROS en el SIGEP.
- b) Para operar en el SIGEP, el servidor público designado deben contar con su certificado digital y Token tramitado en la Agencia para el Desarrollo de la Sociedad de la Información en Bolivia (ADSIB)
- c) Para realizar el procedimiento de envío de los Estados Financieros de la entidad estos deben encontrarse Cerrados.
- d) Una vez que cuente con el perfil habilitado el servidor público designado, ingresará a la nueva arquitectura del SIGEP, accediendo por el siguiente link: <u>https://sigep.sigma.gob.bo/rsseguridad,</u> también puede realizarlo accediendo por el perfil 157 Responsable de Contabilidad en la opción cierre de gestión.
- e) Para este procedimiento los archivos a cargar deben tener los siguientes tamaños y extensiones permitidos, archivo PDF (.pdf) hasta un máximo de 30MB (Mega bites), los archivos comprimidos (.zip)(.rar) subirán de acuerdo al panel de

**5** de 31

instrucciones que emite el sistema en el momento de adjuntar el documento.

f) El sistema permitirá cargar TODOS los documentos que se muestran en la descripción con (\*) como Obligatorios y los registros que no cuentan con el (\*) son Opcionales mismos que el sistema no exigirá la carga del registro.

Una vez efectuada la carga de los documentos y archivos del Estado Financiero, el usuario podrá visualizar y revisar la información en la pantalla antes de su envió, misma que tendrá habilitada las opciones de modificar y eliminar. Podrá obtener reportes generados en PDF por consultas.

#### 4.1 PASO 1: INGRESO AL SISTEMA

El usuario debe conectarse al sistema, con el perfil de "RESPONSABLE DE ENVIO DE ESTADOS FINANCIEROS", según se muestra en la Figura 1.

| AMBIE                  | ENTE CAPACIT                    | ACION             | Contabilidad 👻 Permisos Iniciales 👻              |                     |             |         |                          | Cerrar Sesion |
|------------------------|---------------------------------|-------------------|--------------------------------------------------|---------------------|-------------|---------|--------------------------|---------------|
| 2 2                    |                                 | 2                 |                                                  |                     |             |         |                          | 0             |
| Cambio<br>Ge<br>Buscar | de Perfil<br>estión:<br>Perfil: | 202               | 1 🕏                                              |                     |             |         |                          |               |
| Perfiles               | Asignados                       |                   |                                                  |                     |             |         |                          |               |
|                        | Gestion                         | Perfil            | Descripción                                      | Tipo de restriccion | Por Defecto | Entidad | Direccion Administrativa |               |
| 9                      | 2021                            | 155               | OPERADOR DE CONTABILIDAD                         | Entidad             | No          | 2331    |                          |               |
| 9                      | 2021                            | 157               | RESPONSABLE DE CONTABILIDAD                      | Entidad             | No          | 2331    |                          |               |
| <b>Q</b>               | 2021                            | 159               | ADMINISTRADOR CLASIFICADORES CONTABILIDAD POR EN | Entidad             | No          | 2331    |                          |               |
| 9                      | 2021                            | 225               | GENERADOR DE REPORTES                            | Ninguna Restriccion | No          | 35      | 1                        |               |
| 9                      | 2021                            | 248               | CONSULTAS GENERALES                              | Ninguna Restriccion | Si          | 35      | 1                        |               |
| 9                      | 2021                            | <mark>41</mark> 1 | ADMINISTRADOR DE CONTINGENCIAS                   | Ninguna Restriccion | No          | 35      | 1                        |               |
| 9                      | 2021                            | 807               | CONSULTA DE CLASIFICADOR - ATRIBUTOS             | Ninguna Restriccion | No          | 35      | 1                        |               |
| 9                      | 2021                            | 813               | CONSULTA DE CLASIFICADOR                         | Ninguna Restriccion | No          | 35      | 1                        |               |
| 9                      | 2021                            | 819               | CONSULTA DE CARGA MASIVA                         | Ninguna Restriccion | No          | 35      | 1                        |               |
| 9                      | 2021                            | 932               | RESPONSABLE DE ENVIO DE ESTADOS FINANCIEROS      | Entidad             | No          | 2331    |                          |               |
|                        |                                 |                   |                                                  |                     |             |         |                          |               |

Fig. 1 Acceso al sistema

Se debe ingresar al Menú principal de "Contabilidad". El usuario elige la opción "Presentación de Estados Financieros" según se muestra en la Figura 2.

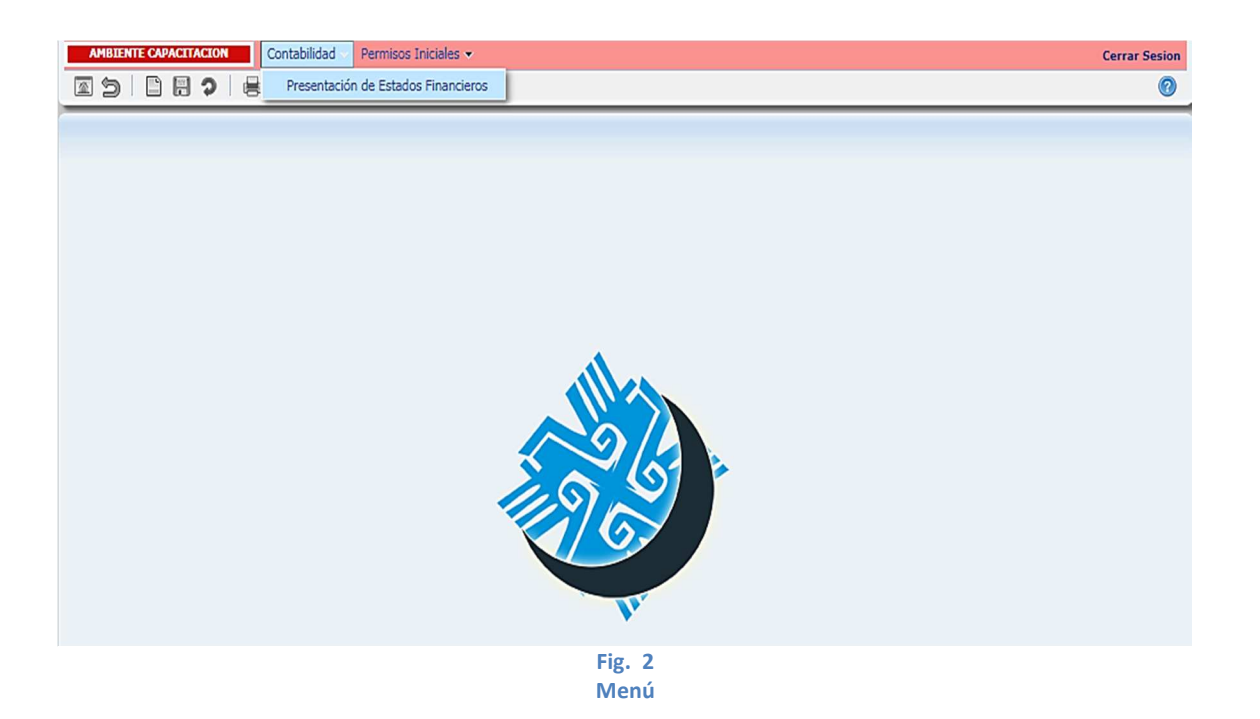

Una vez ingresando por el menú el usuario visualizará el link de ingreso como se despliega en la pantalla que se muestra en la Figura 3.

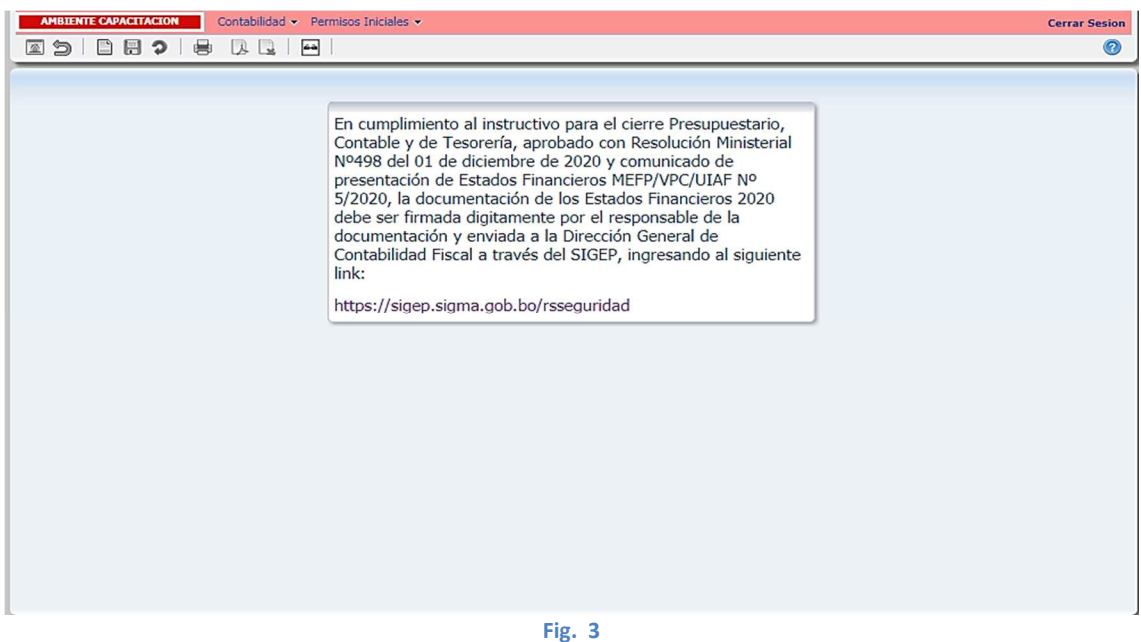

Fig. 3 Link de acceso a la nueva arquitectura

El usuario hará click en el link: https://sigep.sigma.gob.bo/rsseguridad, conectándose a la nueva arquitectura del SIGEP, exponiéndose la siguiente pantalla:

| sigep 🚍 | ≡ A.           |
|---------|----------------|
|         |                |
|         |                |
|         |                |
|         |                |
|         |                |
|         |                |
|         |                |
|         |                |
|         |                |
|         |                |
|         |                |
|         | © 2021 - SIGEP |

Para ingresar al sistema, el usuario hará clik en el ícono de ingreso, exponiéndose la siguiente pantalla, donde el sistema pide la autentificación de los datos para continuar.

| sigep                                   |                 |
|-----------------------------------------|-----------------|
| AUTENTIFICATE PARA CO                   | NTINUAR         |
| Ingrese su Usuario                      | 0               |
| Clave                                   |                 |
| ENTRAR                                  |                 |
| Ciudadania<br>Digital Bolivia           | 5.7             |
| zUsu                                    | ario bloqueado? |
| © 2021 - SIGEP<br>Sistema de Gestión Po | íblica          |
| Fig. 5                                  |                 |

Registro de Usuario y contraseña

El funcionario público habilitado en el SIGEP debe ingresar su usuario compuesto de las primeras iniciales de su Nombre y apellidos, seguidos del número de carnet de identidad acompañados de dos ceros.

| como se muestra en la Figura 6. |                                 |         |  |  |  |  |  |
|---------------------------------|---------------------------------|---------|--|--|--|--|--|
|                                 | sigep                           |         |  |  |  |  |  |
|                                 | AUTENTIFICATE PARA CONTINUAI    | R       |  |  |  |  |  |
|                                 | GCP706098400                    | 2       |  |  |  |  |  |
|                                 |                                 |         |  |  |  |  |  |
|                                 | ENTRAR                          |         |  |  |  |  |  |
|                                 | Ciudadanía<br>Digital Bouvino ; |         |  |  |  |  |  |
|                                 | ¿Usuario blo                    | queado? |  |  |  |  |  |

Completará la clave de acceso y hará click en el botón

Registro de Usuario y contraseña El sistema expondrá la siguiente pantalla, donde el usuario hará clik en el

© 2021 - SIGEP Sistema de Gestión Pública Fig. 6

icono el cambio de perfil, permitiéndole seleccionar el perfil asignado.

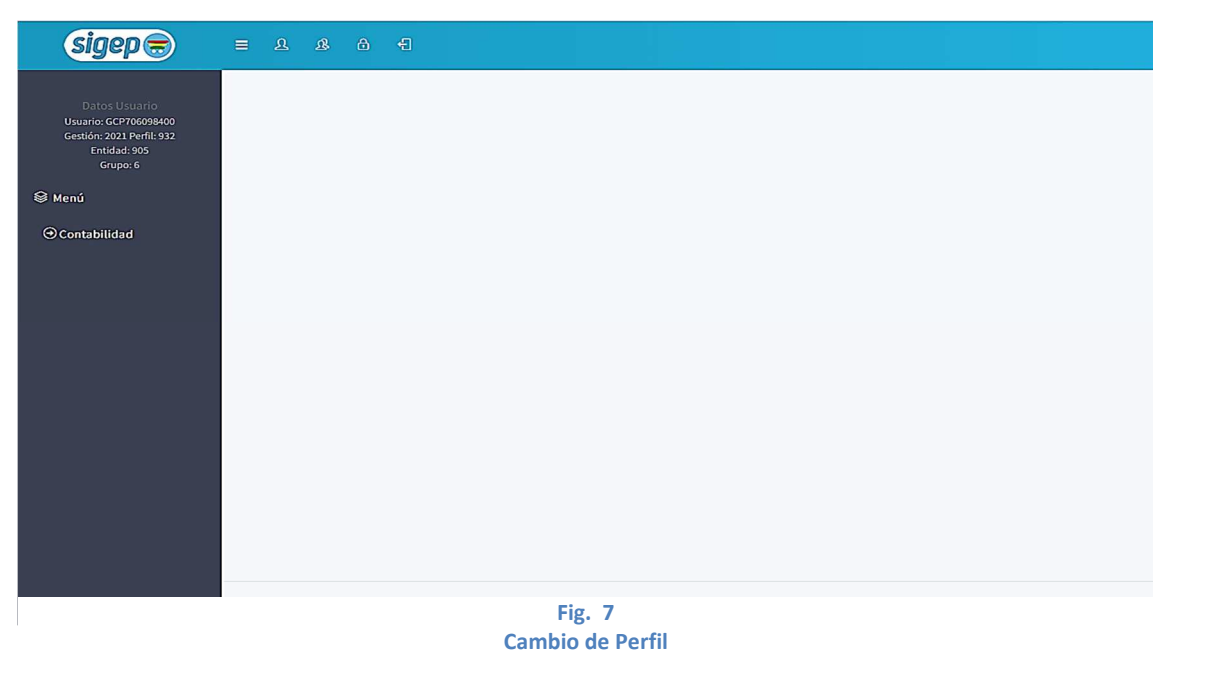

Sistema de Gestión Pública - SIGEP Guía Operativa – Envió de Documentación de los Estados Financieros con Firma Digital Se procede a realizar el cambio de perfil, seleccionando el perfil 932 RESPONSABLE DE ENVIO DE ESTADOS FINANCIEROS, como se muestra en la figura 8.

| sigep                   |               |          |        |                                                       |                     |             |
|-------------------------|---------------|----------|--------|-------------------------------------------------------|---------------------|-------------|
|                         | Cambio de     | e Perfil |        |                                                       |                     | ×           |
| ⊗ Menú<br>⊙Contabilidad |               |          | Busca  | ar Perfil: 2021 -                                     |                     |             |
|                         |               | Gestión  | Perfil | Descripción                                           | Tipo de Restricción | Por Defecto |
|                         | 0             | 2021     | 155    | OPERADOR DE CONTABILIDAD                              | Entidad             | NO          |
|                         | 0             | 2021     | 157    | RESPONSABLE DE CONTABILIDAD                           | Entidad             | NO          |
|                         | 0             | 2021     | 159    | ADMINISTRADOR CLASIFICADORES CONTABILIDAD POR ENTIDAD | Entidad             | NO          |
|                         | 0             | 2021     | 932    | RESPONSABLE DE ENVIO DE ESTADOS FINANCIEROS           | Entidad             | SI          |
|                         | -             |          |        |                                                       |                     |             |
|                         |               |          |        |                                                       |                     | Cerrar      |
|                         |               |          |        |                                                       |                     |             |
|                         | © 2021 - SIGE | р        |        |                                                       |                     |             |

Cambio de Perfil

### 4.2 PASO 2: INGRESO AL MENU DE ACCESO

Con el perfil 932 RESPONSABLE DE ENVIO DE ESTADOS FINANCIEROS, el usuario debe seguir la siguiente secuencia:

- > Contabilidad
  - Presentación de Estados Financieros

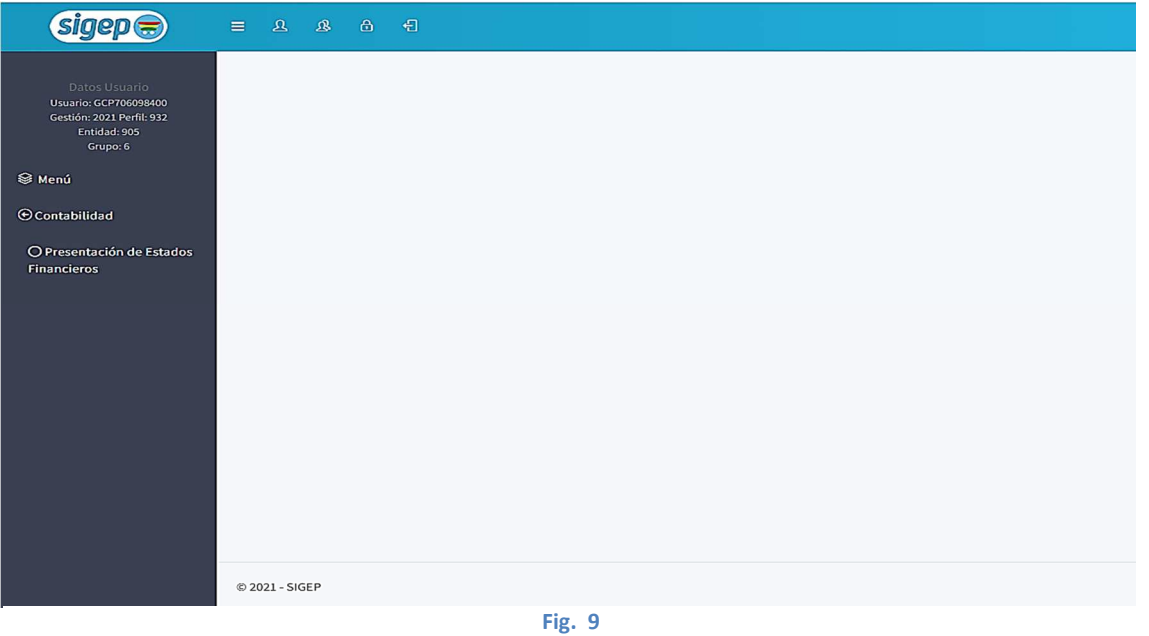

Fig. 9 Opción de Ingreso - Menú

#### 4.3 PASO 3: REGISTRO DE ENVIO DE DOCUMENTACIÓN DE ESTADOS FINANCIEROS

El usuario ingresa a la pantalla, donde se visualizarán las siguientes columnas:

- Icono de Opciones, se expondrá el ícono Editar permitiéndole el sistema editar los registros, asimismo se expondrá el icono de Eliminar que permite la eliminación de registros, siempre y cuando se encuentren en estado Elaborado.
- Gestión Cierre: Hace referencia a la gestión de cierre para la presentación de los Estados Financieros.
- Ente. Código numérico, que asigna el sistema de forma automática según la clasificación de Entes Contables.
- Descripción del Ente: Es la descripción de la entidad según la clasificación de Entes Contables, generado automáticamente por el sistema.
- Nro. Envío: Es el número correlativo que el sistema asignará de forma automática cada una de las veces que el usuario envié la información.
- > Tipo de Operación: Se tienen dos tipos de operaciones:

**11** de 31

- Presentación de EEFF, este tipo permitirá cargar documentos obligatorios y opcionales, el sistema realizará un único envío. Generado automáticamente por el sistema.
- Complementación, en este tipo de operación el sistema permitirá cargar información que se determine como complementaria. Permitiéndose realizar varios envíos. Generado automáticamente por el sistema.
- Glosa: El usuario podrá registrar una descripción corta del tipo de Operación que está registrando.
- Fecha Elaboración: El sistema generará de forma automática la fecha en la que el usuario procede a realizar registros en estado elaborado.
- Fecha de Envío: El sistema generará de forma automática la fecha en la que el usuario procede a realizar el envío correspondiente.
- Estado: Se expondrán:

**Elaborado**, cuando los documentos y registros que realiza el usuario se encuentren en estado elaborado

**Enviado**, cuando los documentos y registros que realiza el usuario sean enviados al Órgano Rector.

Como se muestra en la siguiente figura 10.

Asimismo, en la pantalla se puede visualizar la búsqueda de datos como se muestra de la siguiente manera:

| Buscar por Glosa    |          |  |  |  |
|---------------------|----------|--|--|--|
| Tipo de Operación 👻 | Estado 🕶 |  |  |  |

Esta opción permite al usuario realizar la búsqueda de los registros ingresados en el campo de texto cuya descripción o código o parte de estos cumplan con el texto ingresado. El buscador permite la búsqueda por Tipo de Operación y estado en la pantalla.

| sigep                                                                                                    | E & & A = E = €                     |
|----------------------------------------------------------------------------------------------------|-------------------------------------|
| Controbilidad<br>Controbilidad<br>Controbilidad<br>Controbilidad<br>Controbilidad<br>Controbilidad<br>Controbilidad<br>Controbilidad | PRESENTACIÓN DE ESTADOS FINANCIEROS |
|                                                                                                    | Primero Anterior 2 Siguiente Último |
|                                                                                                    | Fig. 10                             |

Fig. 10 Detalle de las columnas

También se puede observar en la pantalla la barra de navegación, el cual debe permitir navegar de página a página en la pantalla del listado general.

| Primero | Anterior | 1 | Siguiente | Último | J |
|---------|----------|---|-----------|--------|---|
|---------|----------|---|-----------|--------|---|

El usuario ingresa a la pantalla, inmediatamente visualizará los datos para

el registro de la información haciendo clik en el botón de los campos Gestión de Cierre y Glosa, exponiéndose los demás datos de forma automática por el sistema.

| sigep 🖶                                                                                                    | E & & & €                                                                                                    | ٩                                                                                                    |  |  |  |  |  |  |  |  |  |  |
|----------------------------------------------------------------------------------------------------|----------------------------------------------------------------------------------------------------|----------------------------------------------------------------------------------------------------|--|--|--|--|--|--|--|--|--|--|
| Datos Usuario<br>Usuario: GCP706098400                                                                                                    | PRESENTACIÓN DE ESTADOS FINANCIEROS                                                                                                    |                                                                                                    |  |  |  |  |  |  |  |  |  |  |
| Gestión: 2021 Perfil: 932<br>Entidad: 905<br>Grupo: 6                                                                                                    | Datos del Documento                                                                                                    |                                                                                                    |  |  |  |  |  |  |  |  |  |  |
| Deter Longio<br>Usaria Corridosidos<br>Gagos 2017 Arefis 302<br>Endada 303<br>Granes<br>Mendi<br>O Contabilidad<br>O Presentación de Estados<br>Financieros |                                                                                                    | Tipo de Operación:                                                                                                    |  |  |  |  |  |  |  |  |  |  |
| ⊙Contabilidad                                                                                                    | E A B A A PRESENTACIÓN DE ESTADOS FINANCIEROS PRESENTACIÓN DE ESTADOS FINANCIEROS Datos del Documento Ente: Gado de Estados Fine: Ente: Enté de la Documentación referida a los Estados Financieros de la entidad correspondiente a la gestión 2020, dando cumplimiento al instructivo de cierre Presupuestario, Contable gestión 2020. Fine: Fine: | Estado:                                                                                                    |  |  |  |  |  |  |  |  |  |  |
| O Presentación de Estados<br>Financieros                                                                                                    | 2020 INICIAL                                                                                                    |                                                                                                    |  |  |  |  |  |  |  |  |  |  |
|                                                                                                    | Registro<br>Glosa: Envió de la Documentación referida a los Estados Financieros de la entic<br>gestión 2020.                                                                                                    | lad correspondiente a la gestión 2020, dando cumplimiento al instructivo de cierre Presupuestario, Contable y de Tesorería de la |  |  |  |  |  |  |  |  |  |  |
|                                                                                                    |                                                                                                    | 6 0                                                                                                    |  |  |  |  |  |  |  |  |  |  |
|                                                                                                    | © 2021 - SIGEP                                                                                                    |                                                                                                    |  |  |  |  |  |  |  |  |  |  |
|                                                                                                    | Fig                                                                                                    | . 11                                                                                                    |  |  |  |  |  |  |  |  |  |  |

Registro de Datos

Una vez registrado los datos el usuario hará clik en el botón siguiente

 $\Theta \Theta$ donde el sistema permitirá pasar a la siguiente pantalla o regresar a una anterior, visualizándose la siguiente figura.

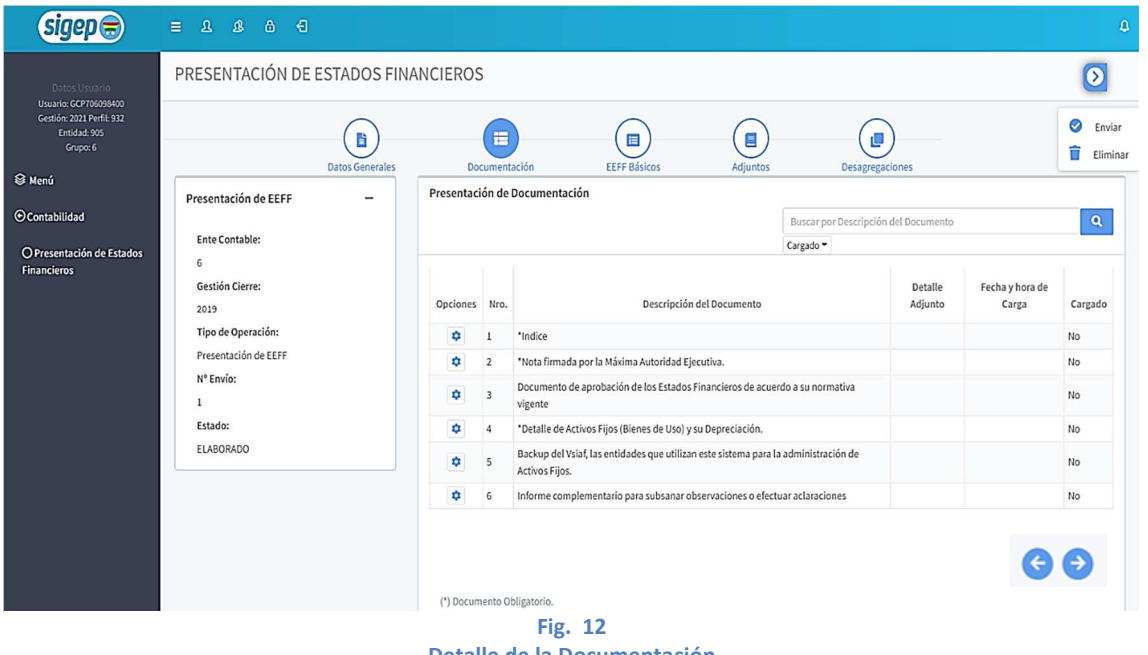

Detalle de la Documentación

El sistema expondrá en la pantalla los iconos de **pasos** 

Decumentación EEFF Básicos Adjuntos Desagregaciones que permitirán al usuario pasar de uno en uno visualizando el listado de documentos que debe adjuntar y firmar.

- En el primer paso se muestra como Documentación donde se encontrará el listado o detalle de los documentos que se muestran en la figura 12.
- Segundo paso compuesto por los Estados Financieros Básicos información que debe ser enviada en formato PDF a nivel de subcuenta y todos los documentos adjuntos deben ser de carácter obligatorio. Como se observa en la figura 13.

| sigep 🚍                                                                                             | B & & & €                              |                                                                                                    |         |                                                                                             |                             |                 |                       | â          |
|----------------------------------------------------------------------------------------------------|----------------------------------------|----------------------------------------------------------------------------------------------------|---------|---------------------------------------------------------------------------------------------|-----------------------------|-----------------|-----------------------|------------|
| Dates Housein                                                                                       | PRESENTACIÓN DE ESTADOS FINANC         | IEROS                                                                                                    |         |                                                                                             |                             |                 |                       | $\bigcirc$ |
| Usuario: CCP705099403<br>Cestión: 221 Porte 332<br>Entidad: 505<br>Grupp: 6<br>Image: Contrabilidad | Datos Generales Presentación de EEFF – | Datas Generales         Decumentación         EEFF Básicos         Adjuntos         Desagregaciones           esentación de EEFF |         |                                                                                             |                             |                 |                       |            |
|                                                                                                    | Ente Contable:                         |                                                                                                    |         |                                                                                             | Buscar por Descripción o    | lel Documento   |                       | ۹.         |
| O Presentación de Estados<br>Financieros                                                            | 6<br>Gestión Cierre:                   | Opciones                                                                                                    | Nro.    | Descripción del Documento                                                                   |                             | Detalle Adjunto | Fecha y hora de Carga | Cargado    |
|                                                                                                    | 2019<br>Tipo de Operación:             | ٥                                                                                                    | 1       | *Balance General.                                                                           |                             |                 |                       | No         |
|                                                                                                    | Presentación de EEFF                   | ٥                                                                                                    | 2       | *Estado de Recursos y Gastos Corrientes.                                                    |                             |                 |                       | No         |
|                                                                                                    | N° Envío:                              | ٥                                                                                                    | 3       | *Estado de Flujo de Efectivo (método directo).                                              |                             |                 |                       | No         |
|                                                                                                    | 1                                      | ٠                                                                                                    | 4       | *Estado de Cambios en el Patrimonio Neto.                                                   |                             |                 |                       | No         |
|                                                                                                    | Estado:                                | ۵                                                                                                    | 5       | *Estado de Ejecución del Presupuesto de Recursos (Resumen por Rubo                          | ros a Nivel Institucional). |                 |                       | No         |
|                                                                                                    | ELABORADO                              | ٥                                                                                                    | 6       | Estado de Ejecución del Presupuesto de Gastos (Resumen por Partidas a Nivel Institucional). |                             |                 |                       | No         |
|                                                                                                    |                                        | ٥                                                                                                    | 7       | *Cuenta Ahorro Inversión Financiamiento.                                                    |                             |                 |                       | No         |
|                                                                                                    |                                        | (*) Docum                                                                                                    | ento Ob | igstoria.                                                                                   |                             |                 |                       |            |
|                                                                                                    |                                        |                                                                                                    |         | Eig. 12                                                                                     |                             |                 |                       | € €        |

Detalle de los Estados Financieros Básicos

El tercer paso mostrará el listado de los documentos Adjuntos, donde el usuario visualizará los documentos que se muestran en la siguiente figura.

| sigep 🚍                                                                                                    | E & & & €                                  |            |           |                                                                     |                    |                    |                       | ۵        |  |  |
|----------------------------------------------------------------------------------------------------|--------------------------------------------|------------|-----------|---------------------------------------------------------------------|--------------------|--------------------|-----------------------|----------|--|--|
| Dates Unuero<br>Usuaria: GCP700096400<br>Gestiv:: XXII Porta 312<br>Graduat: X5<br>Grapus: 6<br>@ Mená<br>O Contabilidad | PRESENTACIÓN DE ESTADOS FINANCIEROS        |            |           |                                                                     |                    |                    |                       |          |  |  |
|                                                                                                    | Datos Generales Presentación de EEFF –     | Docume     | entación  | EEFF Básicos Adjuntos Detagregaciones                               |                    |                    |                       | C Enviar |  |  |
|                                                                                                    | Ente Contable:                             |            |           |                                                                     | Buscar por Descrip | cion del Documento |                       | 4        |  |  |
| O Presentación de Estados<br>Financieros                                                                                 | 6<br>Gestión Cierre:                       | Opciones   | Nro.      | Descripción del Documento                                           | callano            | Detalle Adjunto    | Fecha y hora de Carga | Cargado  |  |  |
|                                                                                                    | 2019                                       | ٥          | 1         | *Reporte Gerencial de Gastos por Categorías Programáticas, estado a | aprobado.          |                    |                       | No       |  |  |
|                                                                                                    | Tipo de Operacion:<br>Presentación de EEFF | ٥          | 2         | *Balance de Comprobación de Sumas y Saldos.                         |                    |                    |                       | No       |  |  |
|                                                                                                    | Nº Envío:                                  | ۵          | 3         | *Notas a los Estados Financieros                                    |                    |                    |                       | No       |  |  |
|                                                                                                    | 1                                          | ٢          | 4         | Informe de Auditoría Interna.                                       |                    |                    |                       | No       |  |  |
|                                                                                                    | Estado:                                    | ٥          | 5         | Informe de Auditoría Operativa                                      |                    |                    |                       | No       |  |  |
|                                                                                                    | ELABORADO                                  | ٢          | 6         | *Conciliaciones Bancarias                                           |                    |                    |                       | No       |  |  |
|                                                                                                    |                                            | ٥          | 7         | *Resumen de Libretas                                                |                    |                    |                       | No       |  |  |
|                                                                                                    |                                            | (*) Docume | nto Oblig | atorio.                                                             |                    |                    |                       |          |  |  |
|                                                                                                    |                                            |            |           |                                                                     |                    |                    |                       |          |  |  |
|                                                                                                    |                                            |            |           | Fig. 14                                                             |                    |                    |                       |          |  |  |

Fig. 14 Detalle de los Adjuntos

 En el cuarto paso se listarán los documentos de Desagregaciones o información complementaria

|                                                                                | PRESENTACIÓN DE ESTADOS FI             | NANCIEROS   |         |                                                                                                    |                                             |                    |                          | Ø       |
|--------------------------------------------------------------------------------|----------------------------------------|-------------|---------|----------------------------------------------------------------------------------------------------|---------------------------------------------|--------------------|--------------------------|---------|
| Usuario: GCP706098400<br>Gestión: 2021 Perfil: 332<br>Entidad: 905<br>Grupo: 6 | Datos Gene                             | ales Docu   | mentaci | śn EEFF Básicos Adjuntos                                                                                            | Desagregaciones                             |                    |                          | 📀 Env   |
| Menú Ocontabilidad OPresentación de Estados Financieros                        | Presentación de EEFF<br>Ente Contable: | _ Desagrega | ciones  |                                                                                                    | Buscar por Descripción del Doc<br>Cargado 🕶 | amento             |                          | ٩       |
|                                                                                | 6<br>Gestión Cierre:<br>2019           | Opciones    | Nro.    | Descripción del Documento                                                                                           |                                             | Detalle<br>Adjunto | Fecha y hora de<br>Carga | Cargado |
|                                                                                | Tipo de Operación:                     | ٥           | 1       | *Inversiones Financieras a Corto Plazo                                                                              |                                             |                    |                          | No      |
|                                                                                | Presentación de EEFF                   | ۵           | 2       | *Inversiones Financieras a Largo Plazo                                                                              |                                             |                    |                          | No      |
|                                                                                | 1                                      | ٥           | 3       | *Exigibles a Corto Plazo                                                                                            |                                             |                    |                          | No      |
|                                                                                | Estado:                                | ٥           | 4       | *Exigibles a Largo Plazo                                                                                            |                                             |                    |                          | No      |
|                                                                                | ELABORADO                              | ۵           | 5       | *Resumen de Bienes de Consumo                                                                                       |                                             |                    |                          | No      |
|                                                                                |                                        | •           | 6       | 'Resumen de Activos Fijos                                                                                           |                                             |                    |                          | No      |
|                                                                                |                                        | ٥           | 7       | <ul> <li>Construcciones, Supervisión y Estudios de Bienes de Dominio Público,<br/>Admisnitración Pública</li> </ul> | Bienes de Dominio Privado y                 |                    |                          | No      |
|                                                                                |                                        | ٥           | 8       | *Obligaciones a Corto Plazo                                                                                         |                                             |                    |                          | No      |
|                                                                                |                                        | ۵           | 9       | *Obligaciones a Largo Plazo                                                                                         |                                             |                    |                          | No      |
|                                                                                |                                        | ٥           | 10      | *Deuda Pública                                                                                                    |                                             |                    |                          | No      |

Fig. 15 Detalle de las Desagregaciones

El usuario podrá observar en pantalla el botón de Opciones Generales del documento 2 donde al hacer click este despliega diferentes íconos

como el de envió de información, eliminación del registro, consulta de Firma digital y Reporte de constancia de envió.

La información que se adjunte debe estar escaneado en formato PDF (legibles y nítidas) y los archivos como los backup y ASCII. La información adjunta debe ser consistente con los Estados Financieros generados del sistema que operan.

### 4.4 PASO 4: CARGADO, FIRMADO Y ENVIO DE DOCUMENTOS DE LOS ESTADOS FINANCIEROS

El usuario hará click en el "Icono de Opciones" 🔹 a nivel de documento, el cual permitirá hacer la siguiente operación sobre el registro.

| Decos Usuario       PRESENTACIÓN DE ESTADOS FINANCIEROS       Image: Constantion of the second of the second of the secon                   | sigep                                                                          | = & & & €                                     |           |                 |             |                                                                                                    |                              |                    |                          | ۵          |
|----------------------------------------------------------------------------------------------------|--------------------------------------------------------------------------------|-----------------------------------------------|-----------|-----------------|-------------|----------------------------------------------------------------------------------------------------|------------------------------|--------------------|--------------------------|------------|
| Usuarie C670003030<br>Gestión 2019 Perfei 322<br>Enidad: 305<br>Grapo 6       Image: Company Company Co | Datos Usuario                                                                  | PRESENTACIÓN DE ESTA                          | DOS FIN   | ANCIER          | OS          |                                                                                                    |                              |                    |                          | $\bigcirc$ |
| O Contabilidad     Presentación de EEFF     Ente Contable:   6   Gestión Cierre:   2019   Tipo de Operación:   Presentación de EEFF   N* Envío:   1   1   Estado:   ELABORADO <b>Cargado Declaice Roiners Roiners Roiners Roiners Roiners Roiners Roiners Roiners Roiners Roiners Roiners Roiners</b>                                                                                                    | Usuario: GCP706098400<br>Gestión: 2021 Perfil: 932<br>Entidad: 905<br>Grupo: 6 | Datos                                         | Generales |                 | Docume      | Intación EEFF Básicos Adj                                                                                                    | juntos D                     | esagregaciones     |                          | Enviar     |
| Gestión Cierre:       2019       Descripción del Documento       Detalle       Fecha y hora de       Cargado         Tipo de Operación:       Presentación de EEFF       1       *Indice       I       No         N° Envio:       1       20       S       Documento de aprobación de los Estados que utilizan este sistema para la administración       Image: Construction de los Estados que utilizan este sistema para la administración       No                                                                                                    | ⊙Contabilidad                                                                  | Presentación de EEFF<br>Ente Contable:<br>6   | -         | Presentac       | ión de      | Documentación                                                                                                    | Buscar por Descripció        | n del Document     | 0                        | ٩          |
| Type de operation     Tit     I     Indice     No       Presentación de EEFF                                                                                                    |                                                                                | Gestión Cierre:<br>2019<br>Tipo de Operación: |           | Opciones        | Nro.        | Descripción del Documento                                                                                                    |                              | Detalle<br>Adjunto | Fecha y hora de<br>Carga | Cargado    |
| Image: Non-Extraol     Image: Non-Extraol     Image: Non-Extraol     Non-Extraol     Non-Extr                                                                                                    |                                                                                | Presentación de EEFF                          |           | ₽<br><b>1</b> 0 | 1<br>locume | Indice                                                                                                    |                              |                    |                          | No         |
| Estado:     th     • Detalle de Activos Fijos (Bienes de Uso) y su Depreciación.     No       ELABORADO     th     • Detalle de Activos Fijos (Bienes de Uso) y su Depreciación.     No                                                                                                    |                                                                                | 1                                             |           | ۵               | 3           | Documento de aprobación de los Estados Financieros de<br>normativa vigente                                                                     | acuerdo a su                 |                    |                          | No         |
| de Activos Fijos.                                                                                                    |                                                                                | Estado:<br>ELABORADO                          |           | \$              | 4<br>5      | *Detalle de Activos Fijos (Bienes de Uso) y su Depreciació<br>Backup del Vsiaf, las entidades que utilizan este sistema p<br>de Activos Fijos. | n.<br>para la administración |                    |                          | No         |
| 6         Informe complementario para subsanar observaciones o efectuar aclaraciones         No                                                                                                    |                                                                                |                                               |           | ۵               | 6           | Informe complementario para subsanar observaciones o                                                                                           | efectuar aclaraciones        |                    |                          | No         |

Carga de documentos

El usuario hace click en el botón y se despliega la pantalla que se muestra en la figura 17, donde se registra la siguiente información:

| SIGEP - Mefp - Google Chr | ome 💼                                                  |      | x |
|---------------------------|--------------------------------------------------------|------|---|
| A Not secure   sigeppr    | uebas-wl12.sigma.gob.bo/rsfirmadigital/#/firma/firmado | r 0- | Q |
|                           | sigep 🚍                                                |      |   |
| Pin:                      | Ingrese el PIN del token                               |      |   |
| Certificado(s):           | ~                                                      |      |   |
|                           | Cargar Firmar Guardar Cerrar                           |      |   |
| Ver la información a firm | ar digitalmente                                        |      |   |
| Ver firmantes del docum   | ento                                                   |      |   |
|                           |                                                        |      |   |
|                           |                                                        |      |   |
|                           |                                                        |      |   |
|                           |                                                        |      |   |

Fig. 17 Datos del certificado y contraseña de *Token* 

El usuario deberá registrar el PIN de su Token, seguidamente listará a la persona responsable del certificado digital y Token, datos que deben coincidir.

Se procederá a presionar el botón cargar donde el sistema permitirá adjuntar el documento escaneado en formato PDF, siendo su extensión permitida hasta un máximo de 30MB (Mega bites), según la lista de documento.

| Not secure   sigep   | pruebas-wi12.sigma.gob.bo/rsirmadigital/#/firma/firmador |
|----------------------|----------------------------------------------------------|
|                      | sigep 🚍                                                  |
| Pin:                 | Listar tokens                                            |
| Certificado(s):      | ID: 29859235882940 - GUISELDA CORONEL PACOHUAN           |
|                      | Cargar Firmar Guardar Cerrar                             |
| la información a fir | mar digitalmente                                         |
| firmantes del docu   | mento                                                    |
|                      |                                                          |
|                      |                                                          |
|                      |                                                          |
|                      | Fig. 18                                                  |
|                      | Carga de Documentos                                      |

Sistema de Gestión Pública - SIGEP Guía Operativa – Envió de Documentación de los Estados Financieros con Firma Digital

Una vez cargado el documento se puede acceder a ver la información a firmar digitalmente, verificando y comprobando que el documento se haya subido correctamente y sea el correcto a firmar, evitando errores posteriores.

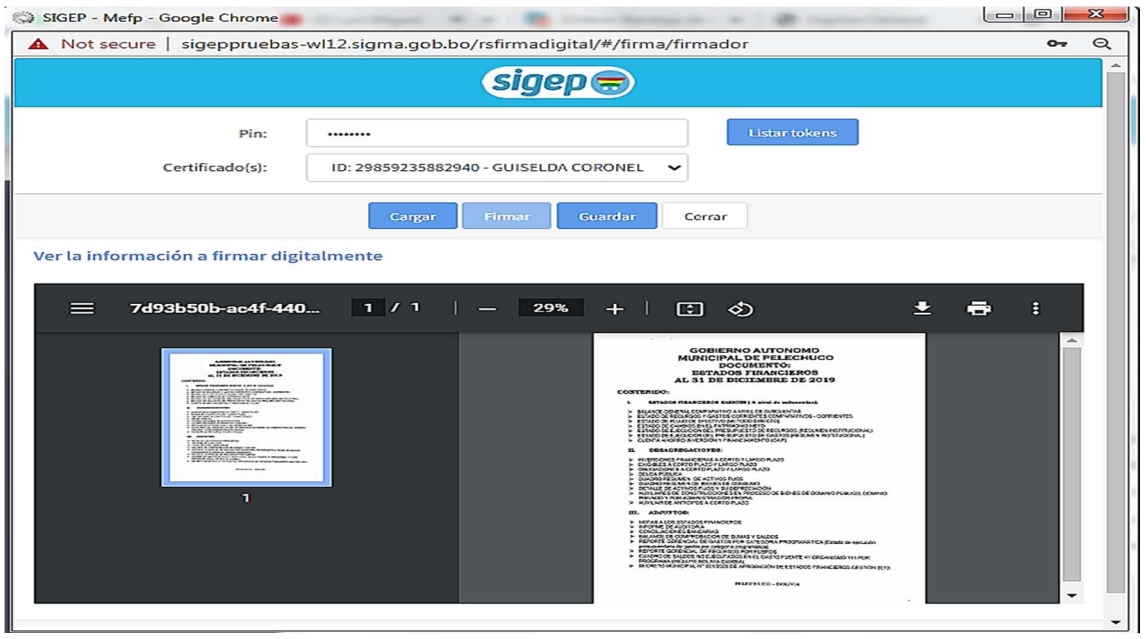

Fig. 19 Visualización del Documento Cargado

Seguidamente se procederá a la firma del documento, por lo que el usuario hará click en el botón Firmar donde el sistema procederá con el firmado del documento adjunto, por lo que sistema emitirá un mensaje de confirmación, donde el usuario deberá confirmar que procedió a la verificación del documento que está adjuntando con el documento original que se encuentra en la entidad.

El usuario pulsará el botón Aceptar para confirmar el firmado del documento, caso contrario al Cancelar el documento no será firmado.

| 🗇 SIGEP - Me | fp - Google Chrome                                                                                                    |    | 23 |
|--------------|----------------------------------------------------------------------------------------------------|----|----|
| A Not sec    | ure   sigeppruebas-wl12.sigma.gob.bo/rsfirmadigital/#/firma/firmador                                                                                                    | 07 | Q  |
|              | cicco                                                                                                    | h  |    |
|              | Firma Digital SIGEP                                                                                                    |    |    |
| Ce           | Favor confirme que haya(n) realizado el/los siguiente(s) paso(s):         Se ha verificado el documento adjunto con el documento original         Aceptar       Cancelar |    |    |
| Ver la info  | tes del documento                                                                                                    | J  |    |
|              |                                                                                                    |    |    |
|              |                                                                                                    |    |    |
|              | Fig. 20                                                                                                    |    |    |

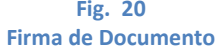

Una vez Firmado el documento se puede acceder a revisar los datos de los firmantes del documento, visualizando los datos de la persona responsable que firma digitalmente el documento.

| lot secure   sigepprueb   | as-wl12.sigma.gob.bo/rsfirmadigital/ | ¥/firma/firmador | 07 |
|---------------------------|--------------------------------------|------------------|----|
|                           | sigep 🚍                              | )                |    |
| Pin:                      |                                      | Listar tokens    |    |
| Certificado(s):           | ID: 29859235882940 - GUISELDA CORO   | ~ ~              |    |
|                           | Cargar Firmar Guarda                 | Cerrar           |    |
| a información a firmar d  | ligitalmente                         |                  |    |
| firmantes del documente   | þ                                    |                  |    |
| GUISELDA CORONEL PACOR    | HUANCA                               | ^                |    |
| Fecha firma:              |                                      |                  |    |
| Fecha recepcion:          |                                      |                  |    |
| Usuario firma: GCP7060984 | 00                                   |                  |    |
|                           |                                      |                  |    |
|                           |                                      |                  |    |
|                           |                                      |                  |    |
|                           |                                      |                  |    |
|                           |                                      |                  |    |
|                           |                                      |                  |    |
|                           |                                      | -                |    |

Visualización de los firmantes del Documento

Una vez firmado el documento se debe proceder con el guardado de la

información, por lo que el usuario hará click en el botón <sup>Guardar</sup> y el sistema emitirá el mensaje de confirmación, donde se indica que se guardaron correctamente los datos como se muestra en la figura 22, describiendo el nombre del documento que se adjuntó.

| sigep                                                                                                    | = L & & +]                                                                                                    |                                                                                                    |                                             |               | ٥                                             |
|----------------------------------------------------------------------------------------------------|----------------------------------------------------------------------------------------------------|----------------------------------------------------------------------------------------------------|---------------------------------------------|---------------|-----------------------------------------------|
| Dates Usuario<br>Usuario (CP706093400                                                                                                    | PRESENTACIÓN DE ESTADOS FINANCI                                                                                                    | EROS                                                                                                    |                                             |               | 0                                             |
| Design 6079900900<br>Genese 50<br>Grant 50<br>Grant 50<br>G | Datos Generales<br>Presentación de EEFF –<br>Ente Contable:<br>6<br>Gestión Cierre:<br>2013<br>Tipo de Operación:<br>Presentación de EEFF<br>N* Envio:<br>1<br>Estado:<br>ELABORADO | Converteción Err Existence<br>Presentación de Documentación<br>For estatución de Documentación<br>Se guardó correctamente los datos para: Indice<br>Se guardó correctamente los datos para: Indice<br>Se guardó correctamente los datos para: | ento<br>La administración de Activos Fijos. | del Documento | Q<br>ge Cargado<br>No<br>No<br>No<br>No<br>No |
|                                                                                                    |                                                                                                    |                                                                                                    |                                             |               | ••                                            |

Fig. 22 Guardado de Documento

Una vez cargado, firmado y guardado el documento este se muestra en la lista de valores en las siguientes columnas:

- Ícono de Opciones: con las opciones de Documentos adjuntos, Eliminar y descargar adjunto.
- Nro: Es el número correlativo de los documentos que se detallan, información ya registrada.
- Descripción del Documento: Descripción de cada documento, información ya registrada.
- > Detalle Adjunto: Nombre del archivo que se adjunta.
- Fecha y Hora de Carga: Fecha y hora de la Operación en la que se procede al cargado, firmado y guardado de la documentación, dato que el sistema genera de forma automática.
- Cargado: Expondrá el valor de SI cuando el documento ha sido cargado y el NO cuando este no muestre operación alguna.

Por lo que la figura 23 muestra los datos que fueron cargados, firmados y guardados.

|                                                                                                    | PRESENTACIÓN DE ESTADOS FINANO                              | CIEROS    |                      |                                                                         |                                                        |                    |                       | 1       |
|----------------------------------------------------------------------------------------------------|-------------------------------------------------------------|-----------|----------------------|-------------------------------------------------------------------------|--------------------------------------------------------|--------------------|-----------------------|---------|
| Usuaria: CCP700095403<br>Gestión: 2021 Perfik: 932<br>Erdiad: 505<br>Grupo: 6<br>Dentabilidad<br>O Presentación de Estados | Datos Generales<br>Presentación de EEFF –<br>Ente Contable: | Presentac | nentació<br>ión de C | n EEFF Básicos Adjuntos                                                 | Desagregaciones<br>Buscar por Descripción<br>Cargado - | n del Documento    |                       | Q       |
| Financieros                                                                                                    | 6<br>Gestión Cierre:                                        | Opciones  | Nro.                 | Descripción del Documento                                               |                                                        | Detalle Adjunto    | Fecha y hora de Carga | Cargado |
|                                                                                                    | 2019                                                        | ٥         | 1                    | *Indice                                                                 |                                                        | docConFirmaDig.pdf | 11/01/2021 17:17      | Si      |
|                                                                                                    | Tipo de Operación:<br>Presentación de FFF                   | ۵         | 2                    | *Nota firmada por la Máxima Autoridad Ejecutiva.                        |                                                        |                    | No                    |         |
|                                                                                                    | Nº Envio:                                                   | ۵         | 3                    | Documento de aprobación de los Estados Financieros de acuerdo a su      | a normativa vigente                                    |                    |                       | No      |
|                                                                                                    |                                                             | ۵         | 4                    | *Detalle de Activos Fijos (Bienes de Uso) y su Depreciación.            |                                                        |                    |                       | No      |
|                                                                                                    | Estado:                                                     | ٠         | 5                    | Backup del Vsiaf, las entidades que utilizan este sistema para la admir | histración de Activos Fijos.                           |                    |                       | No      |
|                                                                                                    | ELABORADO                                                   | ۵         | 6                    | Informe complementario para subsanar observaciones o efectuar acla      | araciones                                              |                    |                       | No      |
|                                                                                                    |                                                             | (*) Docum | nento Ob             | ligatoria.                                                              |                                                        |                    |                       | 60      |

Asimismo, se cuenta con documentos que no necesitan ser firmados ya que son archivos en formato (zip.rar). En esos casos el usuario cuenta con

la opción de subir archivos haciendo click en el botón <sup>Comentos Adjuntos</sup> donde se despliega la pantalla que se muestra en la figura 24.

Por lo que el usuario presionará el botón Adjuntar exponiéndose el detalle del documento adjunto, asimismo se muestra en pantalla el panel de INSTRUCCIONES donde se detalla el tamaño del documento y la extensión permitida del archivo.

El usuario pulsará el botón Aceptar para confirmar la carga del documento, caso contrario presionando el botón Cancelar el sistema no realizara ninguna acción.

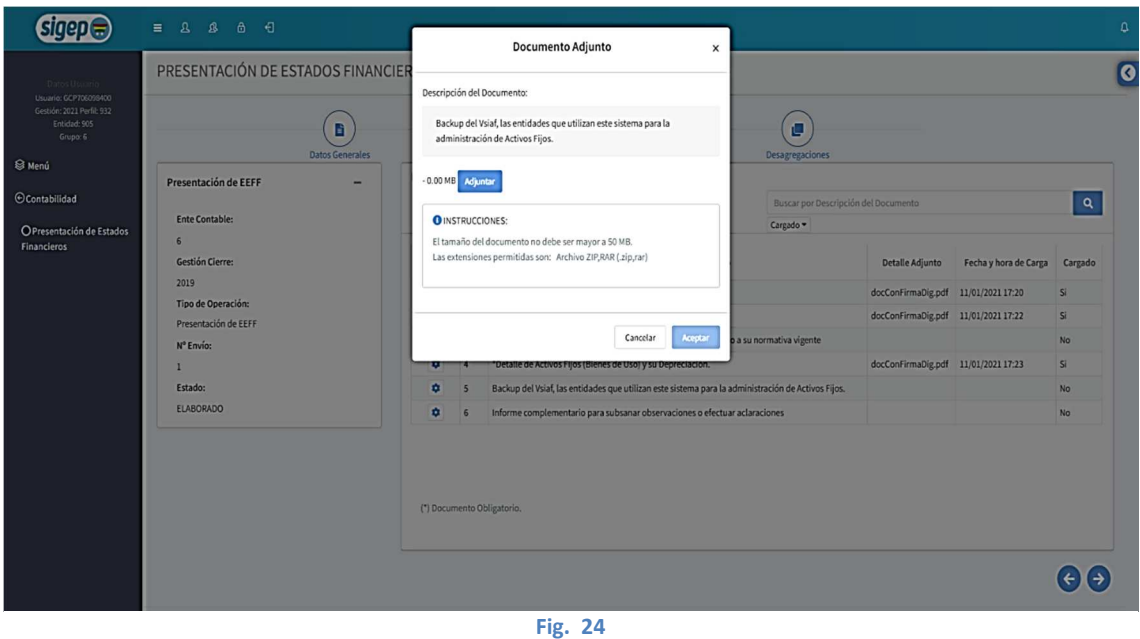

Archivos adjuntos

Confirmando la subida del documento adjunto, el sistema expondrá la siguiente figura.

|                                                                                                    | PRESENTACIÓN DE                        | E ESTADOS FIN   | VANCIER   | OS               |                                                                               |                                              |                    |                          |         |
|----------------------------------------------------------------------------------------------------|----------------------------------------|-----------------|-----------|------------------|-------------------------------------------------------------------------------|----------------------------------------------|--------------------|--------------------------|---------|
| Datos Usuario<br>Usuario: CCPT06096400<br>Gestión: 2021 Perfil: 932<br>Entidad: 905<br>Grupo: 6<br>B Menú<br>O Contabilidad | Presentación de EEFF<br>Ente Contable: | Datos Generales | Presentac | Docume<br>ión de | estación EEFF Básicos A<br>Documentación                                      | djuntos<br>Buscar por Descripci<br>Cargado 👻 | Desagregacione     | s                        | Q       |
|                                                                                                    | 6<br>Gestión Cierre:<br>2019           |                 | Opciones  | Nro.             | Descripción del Documento                                                     |                                              | Detalle<br>Adjunto | Fecha y hora de<br>Carga | Cargado |
|                                                                                                    | Tipo de Operación:                     |                 | ۵         | 1                | *Indice                                                                       |                                              |                    |                          | No      |
|                                                                                                    | Presentación de EEFF                   |                 | \$        | 2                | *Nota firmada por la Máxima Autoridad Ejecutiva.                              |                                              |                    |                          | No      |
|                                                                                                    | N° Envio:<br>1                         |                 | ۵         | 3                | Documento de aprobación de los Estados Financieros o<br>normativa vigente     | le acuerdo a su                              |                    |                          | No      |
|                                                                                                    | Estado:                                |                 | ۵         | 4                | *Detalle de Activos Fijos (Bienes de Uso) y su Depreciac                      | ión.                                         |                    |                          | No      |
|                                                                                                    | ELABORADO                              |                 | ۵         | 5                | Backup del Vsiaf, las entidades que utilizan este sistem<br>de Activos Fijos. | a para la administración                     | VS2010.zip         | 12/01/2021 00:33         | Si      |
|                                                                                                    |                                        |                 | \$        | 6                | Informe complementario para subsanar observaciones                            | o efectuar aclaraciones                      |                    |                          | No      |

El usuario deberá proceder con el cargado, firmado y guardado de cada uno de los documentos que se encuentran en los pasos detallados

**23** de 31

1

anteriormente como Documentación, Estados Financieros Básicos, los adjuntos y las Desagregaciones.

Una vez que el usuario haya concluido con el cargado, firmado y guardado de los documentos y archivos se procederá a realizar el envío de la información al Órgano Rector.

En la parte superior derecha se encuentran los íconos flotantes donde el

usuario deberá hacer click en el botón <sup>C</sup> Enviar</sup> y el sistema expondrá un mensaje de confirmación donde el usuario presionará el botón **SI** confirma que se procederá con la Firma digital de los Estados Financieros de la Entidad y se carga el documento, pero cuando presiona el botón **NO** el sistema no realiza ninguna acción.

| sigep                                                                                 |                                            |                 |                       |         |                                                                   |                          |                                    |                    |                          | ٩       |
|---------------------------------------------------------------------------------------|--------------------------------------------|-----------------|-----------------------|---------|-------------------------------------------------------------------|--------------------------|------------------------------------|--------------------|--------------------------|---------|
|                                                                                       | PRESENTACIÓN DE E                          | STADOS FINANC   | IEROS                 |         |                                                                   |                          |                                    |                    |                          | Ø       |
| Usuaria: GCP706099000<br>Gestión: 2021 Perlik 932<br>Entidud: 905<br>Grupo: 6<br>Menú | Presentación de EEFF                       | Datos Generales | (<br>Docu<br>Desagreg | mentaci | ión EEFF Básicos                                                  | Adjuntos                 | Desagregaciones                    |                    |                          | Enviar  |
| ⊙Contabilidad                                                                         | Ente Contable:                             |                 |                       |         |                                                                   |                          | Buscar por Descripción del D       |                    |                          | Q       |
|                                                                                       | 6<br>Gestión Cierre:<br>2019               |                 |                       |         | $(\mathbf{i})$                                                    | imen                     | to                                 | Detalle Adjunto    | Fecha y hora de<br>Carga | Cargado |
|                                                                                       | Tipo de Operación:<br>Presentación de EEFF |                 | żР                    | oce     | der con la Firma Digit                                            | al de los                |                                    | docConFirmaDig.pdf | 12/01/2021 08:42         | si      |
|                                                                                       | Nº Envío:                                  |                 |                       |         | EEFF de la Entidad?                                               |                          |                                    | docConFirmaDig.pdf | 12/01/2021 08:42         | Si      |
|                                                                                       | 1<br>Estado:                               |                 |                       |         | N                                                                 | • 5                      |                                    | docConFirmaDig.pdf | 12/01/2021 08:43         | Si      |
|                                                                                       | ELABORADO                                  |                 |                       | 6       | *Resumen de Activos Fijos                                         |                          |                                    | docConFirmaDig.pdf | 12/01/2021 08:44         | Si      |
|                                                                                       |                                            |                 | ٥                     | 7       | *Construcciones, Supervisión y Estudios<br>Admisnitración Pública | de Bienes de Dominio Pút | olico, Bienes de Dominio Privado y | docConFirmaDig.pdf | 12/01/2021 08:45         | Si      |
|                                                                                       |                                            |                 | ٥                     | 8       | *Obligaciones a Corto Plazo                                       |                          |                                    | docConFirmaDig.pdf | 12/01/2021 08:46         | Si      |
|                                                                                       |                                            |                 | ٥                     | 9       | *Obligaciones a Largo Plazo                                       |                          |                                    | docConFirmaDig.pdf | 12/01/2021 08:46         | Si      |
|                                                                                       |                                            |                 | ٥                     | 10      | *Deuda Pública                                                    |                          |                                    | docConFirmaDig.pdf | 12/01/2021 08:47         | Si      |
|                                                                                       |                                            |                 |                       |         | 51- 20                                                            |                          |                                    |                    |                          |         |

Como se muestra en la siguiente pantalla, figura 26.

Fig. 26 Proceder con la firma

Confirmada la acción el usuario procederá con la firma digital de los documentos adjuntos de forma consolidada, donde visualizará la siguiente pantalla que se muestra en la figura 27.

| SIGEP - Mefp - Google Chr | ome                                                |          | x |
|---------------------------|----------------------------------------------------|----------|---|
| A Not secure   sigepp     | ruebas-wl12.sigma.gob.bo/rsfirmadigital/#/firma/fi | rmador 💁 | Q |
|                           | sigep 🚍                                            |          |   |
| Pin:                      | Ingrese el PIN del token                           |          |   |
| Certificado(s):           |                                                    | ~        |   |
|                           | Cargar Firmar Guardar Cerrar                       |          |   |
| Ver la información a firm | nar digitalmente                                   |          |   |
| Ver representación gráfi  | ca de la Firma Digital                             |          |   |
| Ver firmantes del docum   | iento                                              |          |   |
|                           |                                                    |          |   |
|                           |                                                    |          |   |
|                           |                                                    |          |   |
|                           | 51- 07                                             |          |   |

Fig. 27 Proceder con la firma

El usuario deberá registrar el PIN de su *Token*, seguidamente listará a la persona responsable del certificado digital, datos que deben coincidir.

Para este procedimiento el sistema permitirá realizar la correspondiente Firma digital y el guardado de los documentos de forma consolidada para su envió.

| SIGEP - Mefp - Google Ch                | rome                                              |              |
|-----------------------------------------|---------------------------------------------------|--------------|
| A Not secure   sigepp                   | ruebas-wl12.sigma.gob.bo/rsfirmadigital/#/firma/1 | firmador 💁 Q |
|                                         | sigep 🗃                                           |              |
| Pin:                                    | Listar tökens                                     |              |
| Certificado(s):                         | ID: 29859235882940 - GUISELDA CORONEL PACOHUAN    | ~            |
|                                         | Cargar Finnar Guardar Cerrar                      |              |
| Ve <mark>r</mark> la información a firn | nar digitalmente                                  |              |
| Ver representación gráfi                | ca de la Firma Digital                            |              |
| Ver firmantes del docum                 | nento                                             |              |
|                                         |                                                   |              |
|                                         |                                                   |              |
|                                         |                                                   |              |
|                                         |                                                   |              |

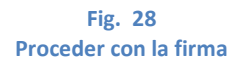

Seguidamente el usuario debe proceder a la firma del documento, haciendo click en el botón **Firmar** donde el sistema emitirá un mensaje para que el usuario confirme que adjunto y firmó los documentos.

El usuario pulsará el botón Aceptar para confirmar el firmado del documento, caso contrario al Cancelar el documento no será firmado. Para lo cual el usuario visualizará la siguiente pantalla.

| SIGEP - Metp - Google Chrome                                                    | 25 |
|---------------------------------------------------------------------------------|----|
| ▲ Not secure   sigeppruebas-wl12.sigma.gob.bo/rsfirmadigital/#/firma/firmador ⊶ | Q  |
| Cicop                                                                           |    |
| Firma Digital SIGEP                                                             |    |
| Favor confirme que haya(n) realizado el/los siguiente(s) paso(s):               |    |
| Se adjuntó y firmó digitalmente los documentos correctos.                       |    |
| Aceptar Cancelar                                                                |    |
| Ver representación gráfica de la Firma Digital                                  |    |
| Ver firmantes del documento                                                     |    |
|                                                                                 |    |
|                                                                                 |    |
|                                                                                 |    |
|                                                                                 |    |

Fig. 29 Proceder con la firma

Una vez Firmado el documento el usuario puede visualizar la información en representación gráfica de la firmar digital realizada y los firmantes del documento, como se muestra en la siguiente figura 30, inclusive podrá generar el documento en PDF.

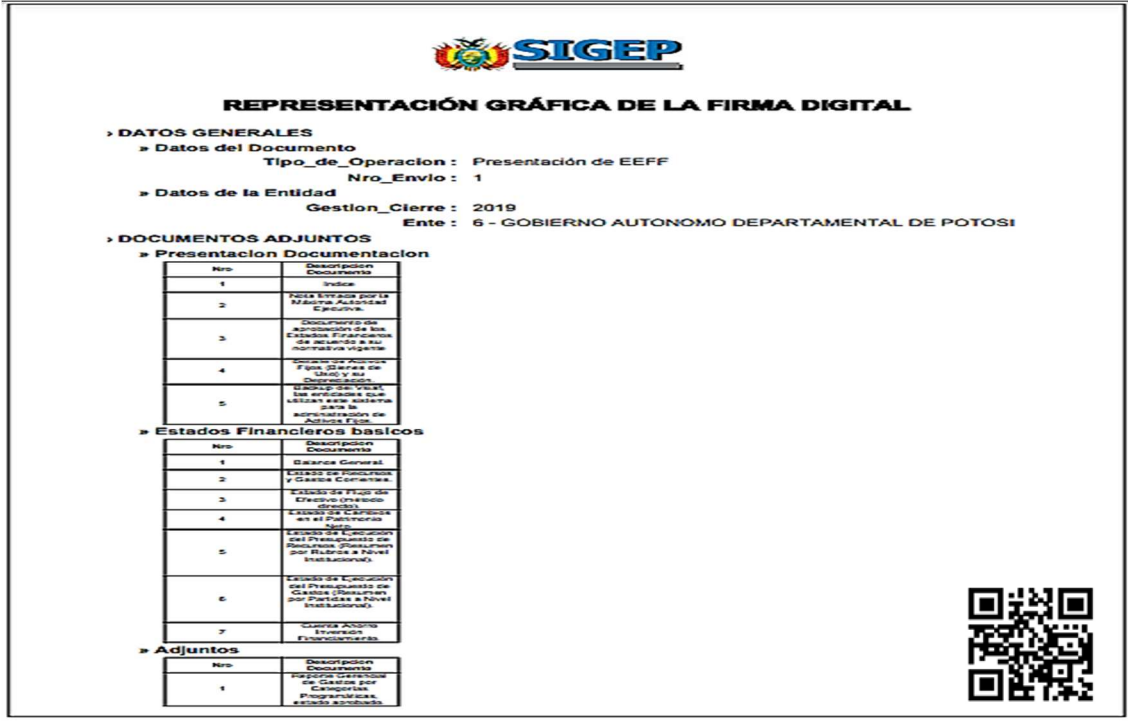

Fig. 30 Documento generado de la Representación Gráfica

Asimismo el usuario se puede visualizar al o los responsable(s) firmantes del documento, mostrándose los datos personales y el usuario que realizó la firma digital.

| 🔺 Not secure   sigep    | pruebas-wl12.sigma.gob.bo/rsfirmadigital/#/firma/firmado | r 💁 Q |
|-------------------------|----------------------------------------------------------|-------|
|                         | sigep                                                    | Î     |
| Pin:                    | Listar tokens                                            |       |
| Certificado(s):         | ID: 29859235882940 - GUISELDA CORONEL PACOHU.            |       |
|                         | Cangar Firmar Guardar Cerrar                             |       |
| Ver la información a fi | rmar digitalmente                                        |       |
| Ver representación grá  | ifica de la Firma Digital                                |       |
| Ver firmantes del docu  | imento                                                   |       |
| GUISELDA CORONEL        | РАСОНИАНСА                                               |       |
| Fecha firma:            |                                                          |       |
| Fecha recepcion:        |                                                          |       |
| Usuario firma: GCP70    | 06098400                                                 |       |
|                         |                                                          |       |
|                         |                                                          |       |
|                         |                                                          |       |
|                         |                                                          |       |
|                         |                                                          |       |
|                         |                                                          |       |
|                         | *                                                        | -     |

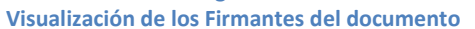

Una vez firmado el documento se procede hacer click en el botón

<sup>Guardar</sup> y el sistema expondrá el mensaje de Declaración Jurada donde el usuario deberá pulsar en el Checkbox para seleccionar el **SI** aceptando las condiciones establecidas en la declaración.

Seguidamente el usuario hará click en el botón Aceptar para confirmar los términos de envió del documento, caso contrario pulsará el

botón para que quede sin efecto él envió. Se despliega la pantalla que se muestra en la siguiente figura.

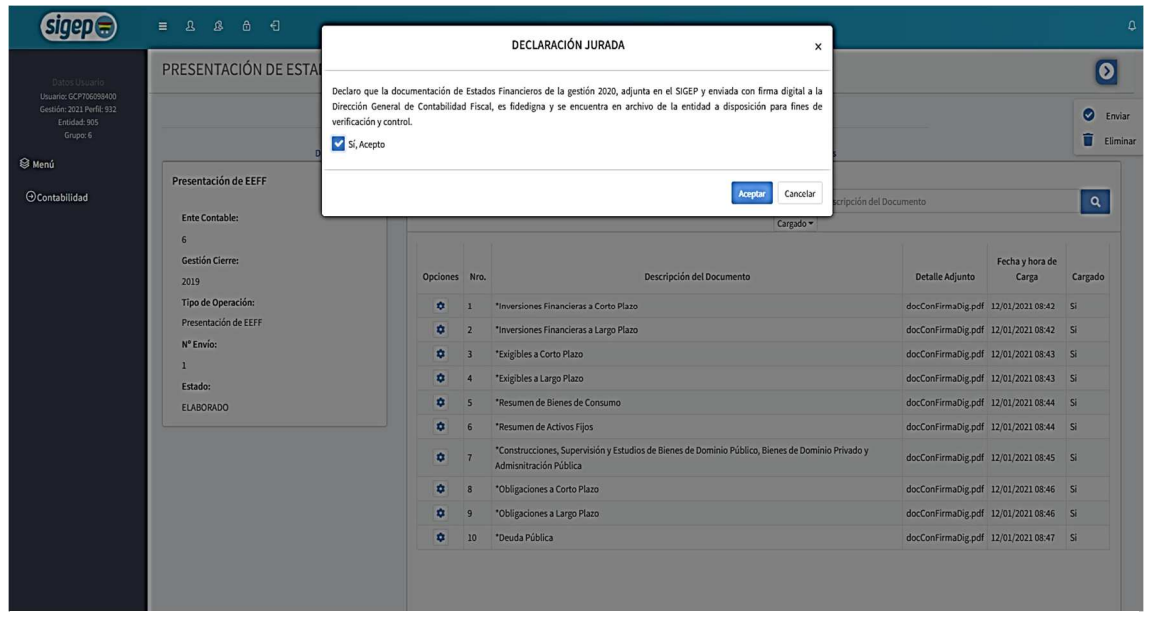

Fig. 32 Declaración Jurada del Envió

Confirmando el envío el sistema expondrá la siguiente pantalla que se muestra en la figura 33.

| Ward 2003   Ward   Presentación de EFF   Ente Contable:   6   Gestión Clerrer:   2013   Tipo de Operación:   Presentación de EFF   N* Envío:   1   1   Estado:   ENVADO   Presentación de EFF N* Envío: 1 5 5 6 1 100 de Operación: 2010 100 de Operación: 2010 100 de Operación: 2010 100 de Operación: 2010 100 de Operación: 2010 100 de Operación: 2010 100 de Operación: 2010 100 de Operación: 100 de Operación: 100 de Opera |                                                                                                   | PRESENTACIÓN DE EST                                                                                                    | ADOS FINANCIEROS                                                                                            |                                                                                                    |                                                                                                    |                                                                                                    |                                                                                                    |                                                                                                    |                                                        |
|----------------------------------------------------------------------------------------------------|---------------------------------------------------------------------------------------------------|----------------------------------------------------------------------------------------------------|----------------------------------------------------------------------------------------------------|----------------------------------------------------------------------------------------------------|----------------------------------------------------------------------------------------------------|----------------------------------------------------------------------------------------------------|----------------------------------------------------------------------------------------------------|----------------------------------------------------------------------------------------------------|--------------------------------------------------------|
| (*) Documento Obligatorio. Registro Enviado Correctamente                                                                                                    | Umartic (COMIDADAD<br>Gasder: 3211 (Mel 192<br>Cristical Con<br>Gener 6<br>Menú<br>D'Contabilidad | Presentación de EEFF<br>Ente Contable:<br>6<br>Gestión Cierre:<br>2019<br>Tipo de Operación:<br>Presentación de EEFF<br>N <sup>4</sup> Envío:<br>1<br>Estado:<br>EIVVADO | Datos Generales Doc<br>Presenta<br>Opcione<br>0<br>0<br>0<br>0<br>0<br>0<br>0<br>0<br>0<br>0<br>0<br>0<br>0 | imentación de la superiori de la superiori de | in EEFF Básicos Adjuntos<br>Documentación<br>Indice<br>Notaf firmada por la Máxima Autoridad Ejecutiva.<br>Documento de aprobación de los Estados Financieros de acuerdo a su<br>"Detalle de Activos Fijos (Bienes de Uso) y su Depreciación.<br>Backup del Voiaf, las entidades que utilizan este sistema para la admini<br>Informe complementario para subsanar observaciones o efectuar acla | Desagregaciones<br>Buscar por Descripción<br>Cargado •<br>normativa vigente<br>istración de Activos Fijos.<br>raciones | Detalle Adjunto       docConFirmaDig.pdf       docConFirmaDig.pdf       docConFirmaDig.pdf       docConFirmaDig.pdf       docConFirmaDig.pdf       docConFirmaDig.pdf       docConFirmaDig.pdf | Fecha y hora de Carga<br>12/01/2021 08:36<br>12/02/2021 08:36<br>12/01/2021 08:35<br>12/01/2021 08:36<br>12/01/2021 00:33 | Cargad<br>Si<br>Si<br>Si<br>Si<br>Si<br>Si<br>Si<br>Si |
|                                                                                                    |                                                                                                   |                                                                                                    | (*) Doci                                                                                                    | mento Ot                                                                                                    | ligatorio.                                                                                                    | ~                                                                                                    | Registro Enviado                                                                                                    | Correctamente                                                                                                    |                                                        |

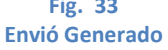

Por lo que el usuario visualizará la siguiente pantalla donde el sistema cambiará de estado ELABORADO a ENVIADO, Inmediatamente el sistema despliega la pantalla que se muestra en la 34.

El usuario podrá realizar nuevos envíos con el tipo de Operación COMPLEMENTACIÓN, siguiendo el mismo procedimiento descrito.

| sigep 🚍                                                                                                |                                                                                                    |        |
|----------------------------------------------------------------------------------------------------|----------------------------------------------------------------------------------------------------|--------|
|                                                                                                    | PRESENTACIÓN DE ESTADOS FINANCIEROS                                                                                                    |        |
| Usuarie: CE/T0603940<br>Gestión: 2022 Perfil: 932<br>Entidade 305<br>Grupo: 6<br>Menú<br>Ocontabilidad | Buscar por Glosa<br>Tipo de Openación *   Estado *<br>Diareo                                                                                                    | ٩      |
|                                                                                                    | Opciones     Cierre     Entre     Descripciónes Ente     Envío     Opciones     Fecha     Fecha       Opciones     Cierre     Entre     Descripciónes Ente     Envío     Opciones     Glossa     Elaboración       Opciones     2019     6     COBIERINO AUTONOMO     1     Presentación     Envío de la Documentación referida a loss Estados Financieros de la entidad correspondiente a la gestión 2020, dando     11/01/2021     210/01 | Estado |
|                                                                                                    | Primero Anterior 1 Siguiente Último                                                                                                    |        |
|                                                                                                    |                                                                                                    |        |
|                                                                                                    | Fig. 34                                                                                                    |        |
|                                                                                                    | Envió Generado                                                                                                    |        |
|                                                                                                    |                                                                                                    | 29     |

Sistema de Gestión Pública - SIGEP Guía Operativa – Envió de Documentación de los Estados Financieros con Firma Digital El usuario tendrá habilitada la opción de consultar la información generada

en el sistema, haciendo click en el botón , como se muestra , como se muestra en la figura 35.

| sigep 🚍                                                                             |                                                                                                    |                                             | ٩                                                         |
|-------------------------------------------------------------------------------------|----------------------------------------------------------------------------------------------------|---------------------------------------------|-----------------------------------------------------------|
| Datos Usuario                                                                       | PRESENTACIÓN DE ESTADOS FINANCIEROS                                                                                                    |                                             |                                                           |
| Uburio CC77009M00<br>Genition 2021 parts 332<br>Grupos 6<br>€ Menú<br>⊘Contabilidad | Buscar per Glass         Tipo de Openación * Estado *         Opciones Gene Ente<br>Descripción Ente       Nº Tipo de<br>Envío Operación Ente<br>Envío Operación Ente<br>Descripción Ente<br>Descripción Ente<br>Descripción Ente<br>Descripción Ente<br>Descripción Ente<br>Descripción Ente<br>Descripción Ente<br>Descripción Ente<br>Descripción Ente<br>Descripción Ente<br>Envío de la Documentación referida a los Estados Financieros de la entidad correspondiente a la gestión 2020, de<br>Envío de EEFF cumplimiento al instructivo de cierre Presupuestario, Contable y de Tesoreria de la gestión 2020, de<br>Primero Anterior 1 Siguiente Ottimo | Fecha<br>Elaboración<br>11/01/2021<br>12:17 | Q<br>Fecha<br>Envio Estado<br>12/01/2021 ENVIADO<br>09:19 |
|                                                                                     | 0 2021 - SIGEP                                                                                                    |                                             |                                                           |
|                                                                                     | Fig. 35<br>Consultar                                                                                                    |                                             |                                                           |

El sistema expondrá el botón de opciones generales del documento, en la parte superior de la pantalla como se muestra en la figura 36.

| P                                               | RESENTACIÓN DE ES        | TADOS FINANCIERO                  | S                              |                                                        |                               |                                         |                                 | $\bigcirc$                                                               |   |
|-------------------------------------------------|--------------------------|-----------------------------------|--------------------------------|--------------------------------------------------------|-------------------------------|-----------------------------------------|---------------------------------|--------------------------------------------------------------------------|---|
| P706098400<br>11 Perfil: 932<br>d: 905<br>50: 6 |                          | Datos Generales                   | Documentación                  | EEFF Básicos                                           | Adjuntos                      | Desagregaciones                         |                                 | <ul> <li>Consultar Firma Digital</li> <li>Constancia de Envío</li> </ul> |   |
|                                                 | Datos del Documento      |                                   |                                |                                                        |                               |                                         |                                 |                                                                          | / |
|                                                 | Ente:                    |                                   |                                |                                                        | Tipo de Operación:            |                                         |                                 |                                                                          |   |
|                                                 | 6 - GOBIERNO AUTONOMO DE | PARTAMENTAL DE POTOSI             |                                |                                                        | Presentación de EEFF          |                                         |                                 |                                                                          |   |
|                                                 | Gestion Cierre:          |                                   |                                |                                                        | Estado:                       |                                         |                                 |                                                                          |   |
|                                                 | 2019                     |                                   |                                |                                                        | ENVIADO                       |                                         |                                 |                                                                          |   |
|                                                 | Glosa: Envió de la Do    | ocumentación referida a los Estad | os Financieros de la entidad c | orrespondiente a la gestión 2                          | 020, dando cumplimiento al in | structivo de cierre Presupuestario, Con | table y de Tesorería de la gest | ón 2020.                                                                 |   |
|                                                 | Registro                 | ocumentación referida a los Estad | os Financieros de la entidad c | orrespondiente a la gestión 2                          | 020, dando cumplimiento al in | structivo de cierre Presupuestario, Con | table y de Tesorería de la gest | én 2020.                                                                 |   |
|                                                 | Glosa: Emvió de la Do    | ocumentación referida a los Estad | os Financieros de la entidad o | orrespondiente a la gestión 2                          | 020, dando cumplimiento al In | structivo de cierre Presupuestario, Con | table y de Tesorería de la gest | ón 2020.                                                                 |   |
|                                                 | Closa: Emiló de la De    | ocumentación referida a los Estad | os Financieros de la entidad o | orrespondente a la gestión 2<br>Fig. 36<br>a Firma Dig | 020, dando cumplimiento al in | structivo de cierre Presupuestario, Con | table y de Tesorería de la gest | ón 2020.<br>€ ♦                                                          |   |

El usuario hará click en el ícono <sup>consultar Firma Digital</sup> donde el sistema desplegará la siguiente pantalla emergente, donde se podrá visualizar el documento enviado y los firmantes del documento.

| SIGEP - Mefp - O | Boogle Chrome                                                |       | X |
|------------------|--------------------------------------------------------------|-------|---|
| Not secure       | sigeppruebas-wl12.sigma.gob.bo/rsfirmadigital/#/firma/firmad | dor 💁 | Q |
|                  | sigep 🚍                                                      |       |   |
| Ver representad  | ción gráfica de la Firma Digital                             |       |   |
| Ver firmantes d  | el documento                                                 |       |   |
|                  | Cerrar                                                       |       |   |
|                  |                                                              |       |   |
|                  |                                                              |       |   |
|                  |                                                              |       |   |
|                  |                                                              |       |   |
|                  |                                                              |       |   |
|                  | Fig. 37                                                      |       |   |
|                  | Consulta Documento enviado con Firma Digital                 |       |   |

Donde el usuario podrá visualizar y generar en formato PDF el documento enviado. Se muestra la siguiente figura 38.

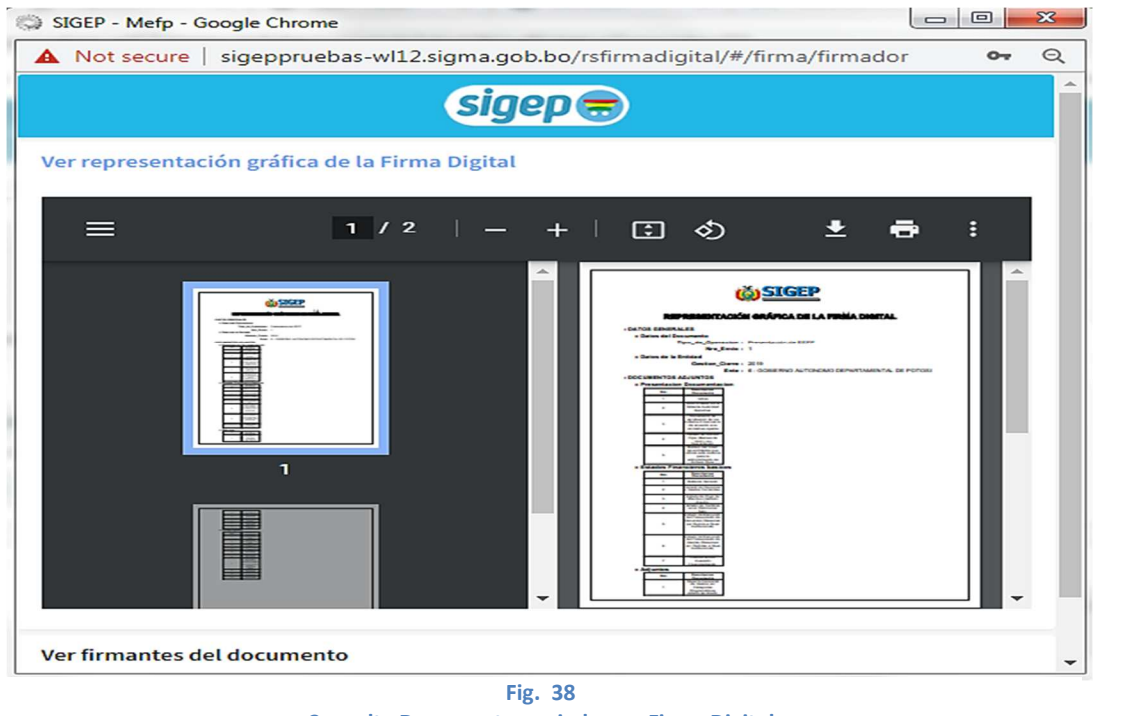

Consulta Documento enviado con Firma Digital

Asimismo el usuario podrá visualizar los datos de los firmantes del documento enviado. Se muestra la siguiente figura 39.

| Not secure   sigeppruebas-wl12.sigma.gob.bo/rsfirma | adigital/#/firma/firmador | 07 | e |
|-----------------------------------------------------|---------------------------|----|---|
| sigep 🚍                                             |                           |    |   |
| er representación gráfica de la Firma Digital       |                           |    |   |
| er firmantes del documento                          |                           |    |   |
| GUISELDA CORONEL PACOHUANCA                         | -                         |    |   |
| Fecha firma: 12/01/2021 09:18:40                    |                           |    |   |
| Fecha recepcion: 12/01/2021 09:18:41                |                           |    |   |
| Usuario firma: GCP706098400                         |                           |    |   |
| Cadena de confianza: Cumple                         |                           |    |   |
|                                                     |                           |    |   |
|                                                     |                           |    |   |
|                                                     |                           |    |   |
|                                                     |                           |    |   |
|                                                     |                           |    |   |
|                                                     | +                         |    |   |
|                                                     |                           |    |   |
| Corrar                                              |                           |    |   |
| Certai                                              |                           |    |   |

Consulta Firmantes del Documento enviado con Firma Digital

El usuario hará click en el ícono Constancia de Envío donde el sistema generará el reporte en PDF de la constancia del envío, donde se expondrán datos de la entidad y del documento.

| <b>Ö<u>SIGEP</u></b>       | CONTABILIDAD<br>REPORTE DE ENVIO DE ESTADOS FINANCIEROS | Fecha: 12/01/2021 13:14:15<br>Gestión: 2021<br>Usuario: GCP706098400<br>Ambiente: CAPACITACION<br>Reporte: RConCierreConstancia |
|----------------------------|---------------------------------------------------------|----------------------------------------------------------------------------------------------------|
| > DATOS DE LA ENTIDAD      |                                                         |                                                                                                    |
| Ente :<br>Gestión Cierre : | 6 - GOBIERNO AUTONOMO DEPARTAMENTAL DE POTOSI<br>2019   |                                                                                                    |
| > DATOS DEL DOCUMENTO      | •                                                       |                                                                                                    |
| Nro. Envio :               | 1                                                       |                                                                                                    |
| Tipo de Operación :        | Presentación de EEFF                                    |                                                                                                    |
| Fecha y hora de Envio :    | 12/01/2021 09:19                                        |                                                                                                    |
| Responsable de Envio :     | GUISELDA CORONEL PACOHUANCA                             |                                                                                                    |
|                            |                                                         |                                                                                                    |

Fig. 40 Reporte de Constancia de Envió